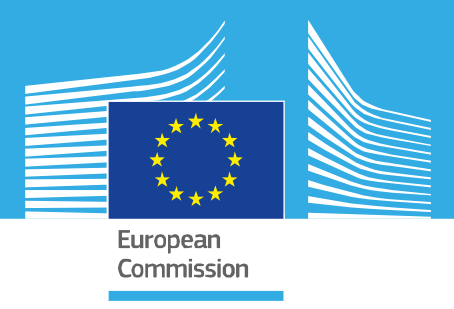

# JRC SCIENTIFIC INFORMATION SYSTEMS AND DATABASES REPORT

# GHS-SmartDissolve User Guide

Documentation Version 2

Schiavina, M.; Melchiorri, M.; Freire, S.

2020

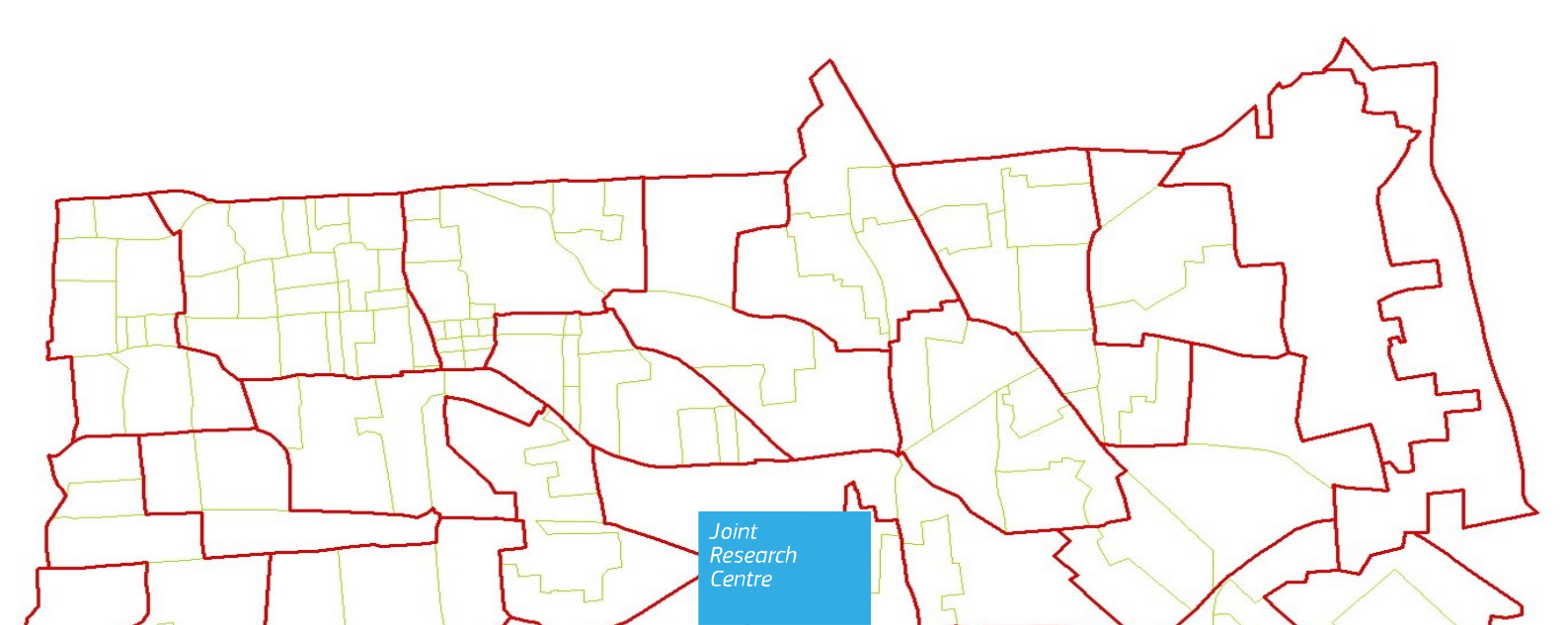

This publication is a Scientific Information Systems and Databases report by the Joint Research Centre (JRC), the European Commission's science and knowledge service. It aims to provide evidence-based scientific support to the European policymaking process. The scientific output expressed does not imply a policy position of the European Commission. Neither the European Commission nor any person acting on behalf of the Commission is responsible for the use that might be made of this publication. For information on the methodology and quality underlying the data used in this publication for which the source is neither European to other Commission services, users should contact the referenced source. The designations employed and the presentation of material on the maps do not imply the expression of any opinion whatsoever on the part of the European Union concerning the legal status of any country, territory, city or area or of its authorities, or concerning the delimitation of its frontiers or boundaries.

#### **Contact information**

Email: ghsl-tools@ec.europa.eu

#### **EU Science Hub**

https://ec.europa.eu/jrc

#### JRC122055

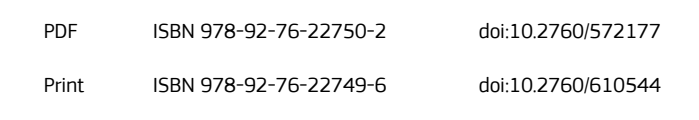

Luxembourg: Publications Office of the European Union, 2020

© European Union, 2020

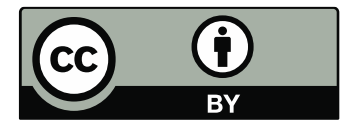

The reuse policy of the European Commission is implemented by the Commission Decision 2011/833/EU of 12 December 2011 on the reuse of Commission documents (OJ L 330, 14.12.2011, p. 39). Except otherwise noted, the reuse of this document is authorised under the Creative Commons Attribution 4.0 International (CC BY 4.0) licence (<u>https://creativecommons.org/licenses/by/4.0/</u>). This means that reuse is allowed provided appropriate credit is given and any changes are indicated. For any use or reproduction of photos or other material that is not owned by the EU, permission must be sought directly from the copyright holders.

All content © European Union, 2020

How to cite this report: Schiavina, M.; Melchiorri, M.; Freire, S.:, *GHS-SmartDissolve User Guide*, Publications Office of the European Union, Luxembourg: 2020, ISBN 978-92-76-22750-2, doi:10.2760/572177, JRC122055.

# Contents

| Aι | thors                      | 5           |                                                                         | 2 |  |  |  |
|----|----------------------------|-------------|-------------------------------------------------------------------------|---|--|--|--|
| At | strac                      | :t          |                                                                         | 3 |  |  |  |
| 1  | 1 Introduction             |             |                                                                         |   |  |  |  |
| 2  | Installation               |             |                                                                         |   |  |  |  |
|    | 2.1                        | System re   | equirements                                                             | 5 |  |  |  |
|    | 2.2 Installation procedure |             |                                                                         |   |  |  |  |
|    |                            | 2.2.1 Ins   | stall GHS-SmartDissolve ArcGIS toolbox (with internet access)           | 5 |  |  |  |
|    |                            | 2.2.1.1     | Install GHS-SmartDissolve ArcGIS toolbox (with limited internet access) | 8 |  |  |  |
|    |                            | 2.2.1.2     | Remove GHS-SmartDissolve ArcGIS toolbox                                 | 8 |  |  |  |
| 3  | The                        | toolbox us  | er interface                                                            | 9 |  |  |  |
|    | 3.1                        | Run the t   | polbox                                                                  |   |  |  |  |
| 4  | Star                       | ndalone ex  | ecutable                                                                |   |  |  |  |
|    | 4.1                        | Syntax fo   | r GHS-SmartDissolve command line tool                                   |   |  |  |  |
| 5  | Inpu                       | ut and Outp | put                                                                     |   |  |  |  |
|    | 5.1                        | Input       |                                                                         |   |  |  |  |
|    | 5.2                        | Output      |                                                                         |   |  |  |  |
| 6  | Con                        | clusion     |                                                                         |   |  |  |  |
| Re | ferer                      | nces        |                                                                         |   |  |  |  |
| Li | st of                      | boxes       |                                                                         |   |  |  |  |
| Li | st of                      | figures     |                                                                         |   |  |  |  |
| Li | st of                      | tables      |                                                                         |   |  |  |  |

# Authors

Schiavina, Marcello<sup>a</sup>; Melchiorri, Michele<sup>b</sup>; Freire, Sergio<sup>a</sup>

<sup>a</sup> European Commission-Joint Research Centre, Ispra, Italy <sup>b</sup> Engineering S.p.a

## Abstract

The GHS-SmartDissolve Tool– version 2 is an information system developed in the framework of the Global Human Settlement Layer (GHSL) to conduct smart and flexible aggregation of adjacent and complex polygons storing quantitative data.

GHS-SmartDissolve is a tool that handles minimum mapping unit, resolution mismatch between layers, or spatial uncertainty problems in GISc. This tool automatically dissolves polygons below a threshold area or a threshold attribute value, updating fields' values to meet a minimum target area or a minimum attribute value. This flexible framework allows to select the ordering of polygon analysis, different dissolve rules, and different field updating operations. The GHS-SmartDissolve is available as toolbox for ArcGIS 10.X.

This document contains the description of the GHS-SmartDissolve Tool use, with details and description of the different settings and output. The GHS-SmartDissolve, as all GHSL Tools, is issued with an end-user licence agreement, included in the download package.

# 1 Introduction

The 'dissolve' spatial operation is one of the most common and useful procedures applied in Geographic Information Systems (GIS) (Davis 2001). In available dissolve tools, the aggregation is based on polygons sharing the same category or code (i.e. boundaries are removed between adjacent polygons that have the same value for a specified attribute, Figure 1).

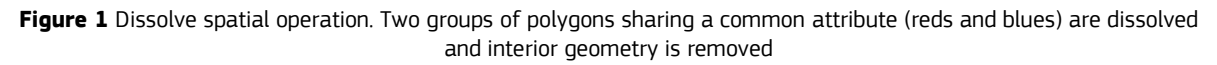

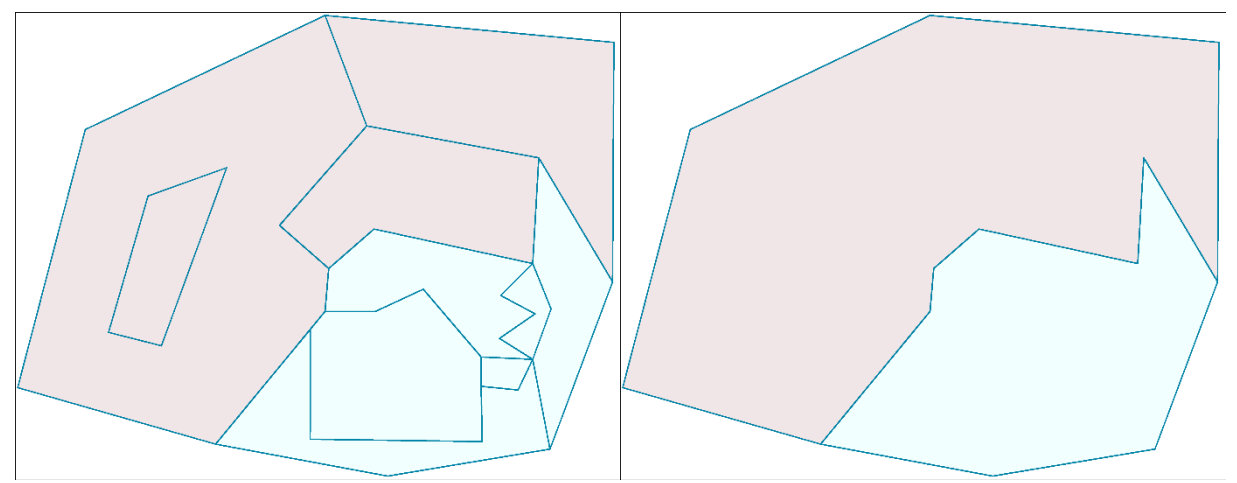

However, many spatial analyses require more flexible and sophisticated options enabling aggregation of adjacent polygons storing quantitative data, such as reaching defined target areas (surface) or attribute values thresholds (e.g. minimum population values), while correctly treating multi-part features and accurately handling variables of dissolved polygons.

The GHS-SmarDissolve is a tool developed to meet such requirements (Schiavina and Freire 2017): it handles minimum mapping unit, resolution mismatch between layers, minimum field value unit or spatial uncertainty problems in GISc.

The tool works with two alternative objectives:

- Minimum area
- Minimum attribute value (for count attribute fields)

By targeting a minimum area the algorithm dissolves all polygons below the threshold with adjacent polygons until the minimum surface requirement is met (or there are no other adjacent polygons); by targeting a minimum attribute value the algorithm dissolves all polygons having a lower attribute value with adjacent polygons – summing the field values –until the minimum attribute value is reached (or there are no other adjacent polygons).

The tool can follow different options based on:

- ordering of the polygon analysis and processing (i.e. from the smallest to the largest attribute value or area, vice versa; order of IDs; or selecting seeds);
- dissolve rules for selecting adjacent polygon to be dissolved with (i.e. smallest or largest attribute value or area; least or most dense attribute value; maximum-border-share, minimum total perimeter or maximum resulting compactness);
- field updating operations (i.e. sum, min, max, mean, or standard deviation for count fields; text concatenation for string field; last or first for any type of fields).

The algorithm correctly processes multi-part polygons and polygons with intersections (with some limitations, no common perimeter can be calculated, see section 5).

The tool is developed using MATLAB and is available as a toolbox for ArcGIS software (Esri) and as Windows command line executable.

# 2 Installation

# 2.1 System requirements

The "*GHS-SmartDissolve*" is graphical tool developed in MATLAB and created as ArcGIS software (Esri) toolbox. It has been developed in ArcGIS 10.6 environment and tested for back compatibility in ArcGIS 10.3. The main algorithm runs through a MATLAB compiled code, therefore the MATLAB Runtime is required. Its system requirements are listed below (Table 1). It is possible to run the MATLAB compiled executable as a standalone command line tool (see section 4).

| Requirements | Operating<br>system | Processor                            | RAM  | Disk space                             |
|--------------|---------------------|--------------------------------------|------|----------------------------------------|
| Minimum      | Windows 7           | Any Intel or AMD<br>x86-64 processor | 4 GB | 90 Mb (+ 700 Mb for<br>Matlab Runtime) |
| Recommended  | Windows 10          | Any Intel or AMD<br>x86-64 processor | 8 GB | 90 Mb (+ 700 Mb for<br>Matlab Runtime) |

### 2.2 Installation procedure

### 2.2.1 Install GHS-SmartDissolve ArcGIS toolbox (with internet access)

Download the online installer of GHS SmartDissolve ArcGIS toolbox from the GHSL website (Tools section):

https://ghsl.jrc.ec.europa.eu/tools.php

Run the installer executable (it requires Administrator rights).

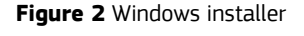

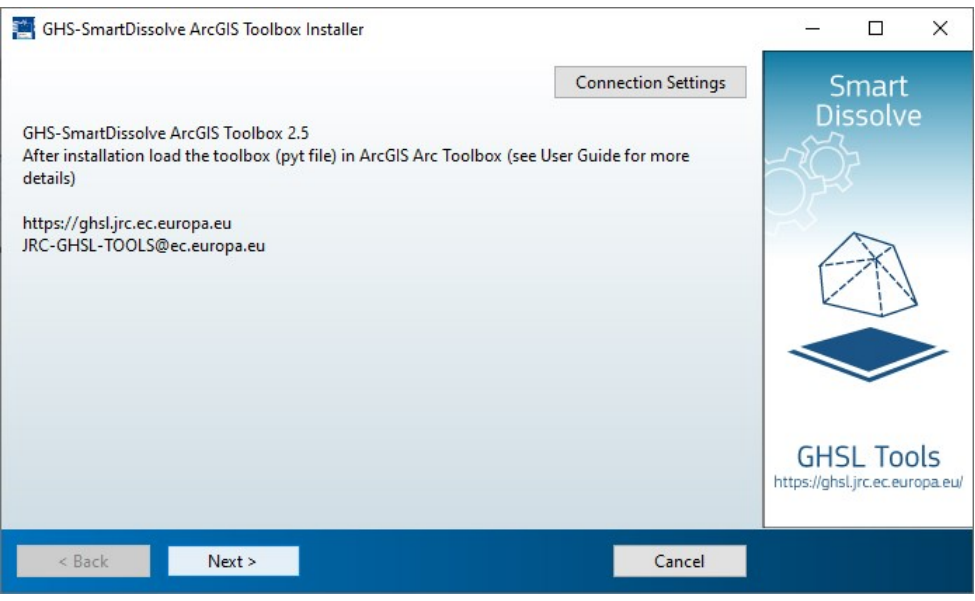

In case of failure of the installation process, due to connection issues, we suggest to proceed following the offline installation procedure (see section 2.2.1.1).

If needed, the installer will also automatically download MATLAB Runtime from MathWorks<sup>®</sup> website during application installation.

If needed, set your connection settings (i.e. proxy setup) using the specific button and click "next". In the following steps choose where to store the tool itself and the MATLAB Runtime libraries.

Default values can be used, as shown in the following screenshot:

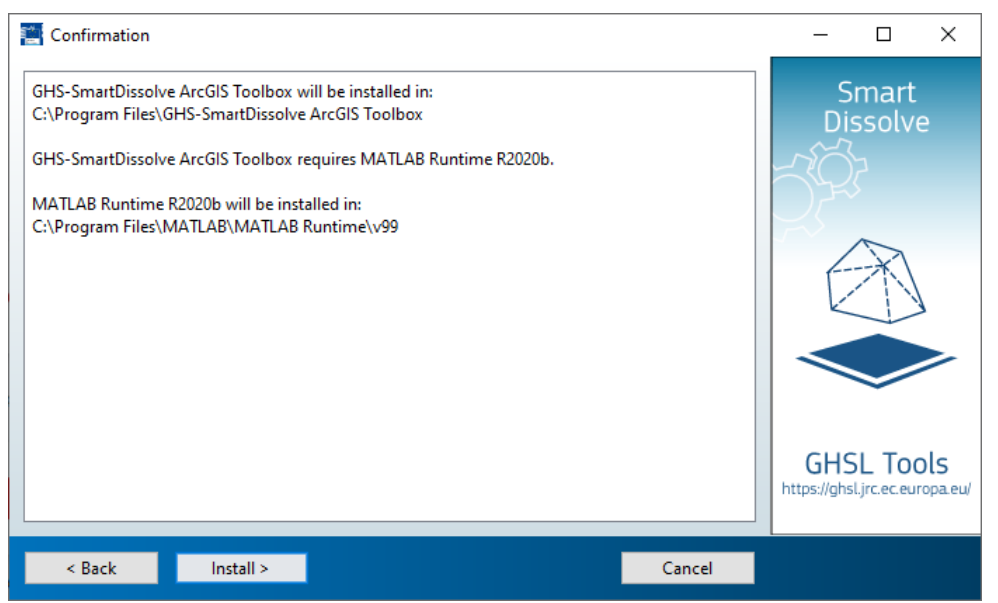

Figure 3 Default installation values

Once started, the installer downloads all needed files and libraries and shows the following message after successful installation.

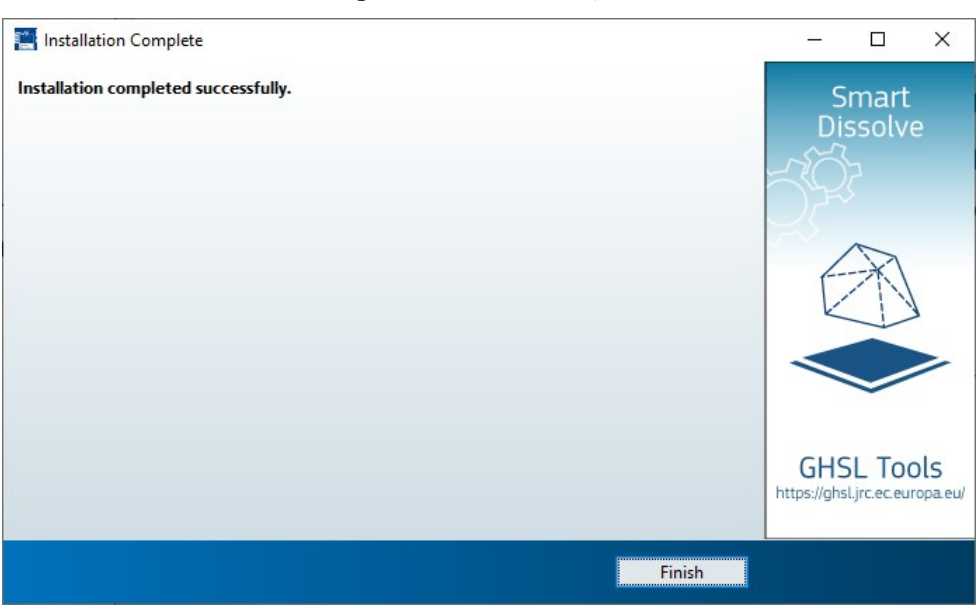

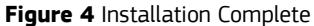

After installation open ArcGIS and from the Tools panel open the ArcToolbox window:

#### Figure 5 Show ArcToolbox window

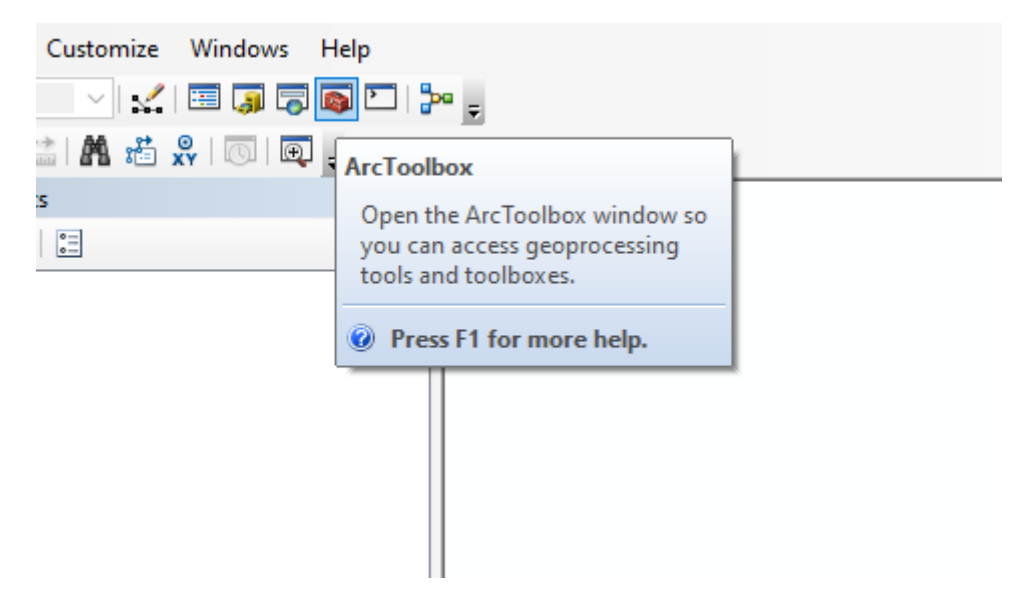

From the ArcToolbox window right click, press Add Toolbox

ArcToolbox **Ψ**× 🛐 ArcToolbox Catalog Add Toolbox... 🕀 🐚 3D Analyst 🗄 🚳 Analysis To 3 Add Toolbox 🌍 Cartograpl + 훩 Conversio + Add a toolbox (a tbx file) to this 📦 Data Interc window so you can easily access + the tools it contains and create 📦 Data Mana + new tools in it. 🕀 🚳 Editing Tools + Geocoding Tools 🗄 🌍 Geostatistical Analyst Tools

Figure 6 Add toolbox to ArcGIS

Then and select the GHS-SmartDissolve.pyt file; by default it will be available in the Windows Start menu and at the path:

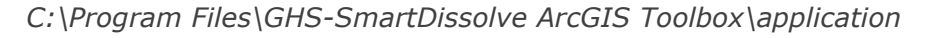

| $\leftarrow \rightarrow \ \cdot \ \uparrow$ $\checkmark$ $\checkmark$ $\land$ Program Files $\rightarrow$ GHS- | ٽ ~             |                  |          |
|----------------------------------------------------------------------------------------------------|-----------------|------------------|----------|
| Name                                                                                                    | Date modified   | Туре             | Size     |
| - mcr                                                                                                    | 24-Nov-21 16:20 | File folder      |          |
| 🕍 CHANGELOG.txt                                                                                                | 24-Nov-21 15:30 | TXT File         | 2 KB     |
| GHSL_suite_EULA.pdf                                                                                            | 28-Sep-21 16:23 | Adobe Acrobat D  | 391 KB   |
| B GHS-SmartDissolve 2 User Guide_pdf.pdf                                                                       | 02-Oct-20 15:11 | Adobe Acrobat D  | 1,583 KB |
| 🚱 GHS-SmartDissolve.pyt                                                                                        | 10 Nev 20 00:40 | ArcGIS Python To | 22 KB    |
| GHS-SmartDissolve.pyt.xml                                                                                      | 18-Nov-20 09:40 | XML Document     | 1 KB     |
| GHS-SmartDissolve.SmartDissolve.pyt.xml                                                                        | 18-Nov-20 09:40 | XML Document     | 27 KB    |
| 🔐 README.txt                                                                                                   | 23-Sep-21 09:58 | TXT File         | 1 KB     |

Figure 7 The toolbox pyt file to import in ArcGIS

Once added the toolbox will be listed under GHS Tools section.

#### 2.2.1.1 Install GHS-SmartDissolve ArcGIS toolbox (with limited internet access)

The tool can be installed also when no Internet access or limited access (i.e. firewall or proxy limitations) is available by downloading the offline installer version from the GHSL website (Tools section).

This solution is provided to overcome potential issues during the connection to MathWorks<sup>®</sup> repositories. This zip includes MATLAB Runtime within the installer so that it can be installed without connecting to the MathWorks<sup>®</sup> website.

#### 2.2.1.2 Remove GHS-SmartDissolve ArcGIS toolbox

To uninstall GHS-SmartDissolve navigate to "settings -> Apps" and uninstall from there:

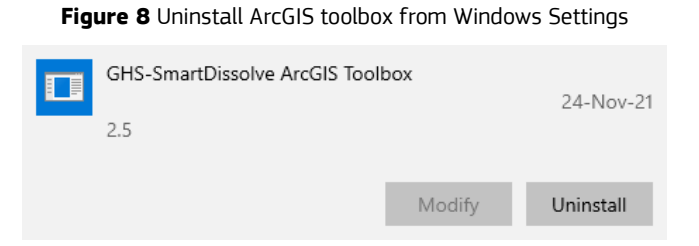

MATLAB Runtime can also be uninstalled in the same way if not necessary for other applications.

# **3** The toolbox user interface

The toolbox user interface (Figure 9) has 15 editable items disposed in a logical order described in Table 2. The user should start to fill them from top to bottom, but that's not mandatory.

| Latt) | GHS-SmartDissolve                            |                         |                |                          | 1 <u>20</u>   |          | X |
|-------|----------------------------------------------|-------------------------|----------------|--------------------------|---------------|----------|---|
|       | Input Features                               |                         |                |                          |               |          |   |
| Ĭ     |                                              |                         |                |                          |               | - 😝      |   |
| •     | Output Feature                               |                         |                |                          |               |          |   |
|       |                                              |                         |                |                          |               | 2        |   |
|       | Target                                       |                         |                |                          |               | -        |   |
|       | Area                                         |                         |                |                          |               | ~        |   |
|       | Order Rule                                   |                         |                |                          |               |          | 1 |
|       | Threshold Area                               |                         |                |                          |               | ~        |   |
|       |                                              |                         |                | 1                        | Square Meters | ~        | 1 |
| •     | Target Field                                 |                         |                |                          |               |          |   |
|       |                                              |                         |                |                          |               | ~        |   |
|       | Threshold Value                              |                         |                |                          |               | 1        |   |
|       | Seeds Field                                  |                         |                |                          |               | 1        |   |
| Ĩ     |                                              |                         |                |                          |               | ~        |   |
|       | Seeds Values (optional)                      |                         |                |                          |               |          |   |
|       |                                              |                         |                |                          |               | ~        |   |
|       | Seeds                                        | Threshold Value         |                | Unit (only for Area Targ | get)          | +        |   |
|       |                                              |                         |                |                          |               | ~        |   |
|       |                                              |                         |                |                          |               | ^        |   |
|       |                                              |                         |                |                          |               | 1        |   |
|       |                                              |                         |                |                          |               | L        |   |
|       |                                              |                         |                |                          |               |          |   |
|       | <                                            |                         |                |                          | ,             |          |   |
|       | Dissolve Rule                                |                         |                |                          |               |          |   |
|       | MinValue                                     |                         |                |                          |               | ~        |   |
|       | Update Fields (optional)                     |                         |                |                          |               |          | 1 |
|       |                                              |                         |                |                          |               | ~        |   |
|       | Field                                        |                         | Statistic Type |                          |               | +        |   |
|       |                                              |                         |                |                          |               | ×        |   |
|       |                                              |                         |                |                          |               | ^        |   |
|       |                                              |                         |                |                          |               | 1        |   |
|       |                                              |                         |                |                          |               | L        |   |
|       |                                              |                         |                |                          |               |          |   |
|       | <                                            |                         |                |                          |               |          |   |
|       | Target Upper Bound (Percentage of Threshold  | Value or Area) (optiona | l)             |                          |               |          |   |
|       |                                              |                         |                |                          |               |          | ] |
|       | Bound Adjacency Field (optional)             |                         |                |                          |               |          | 1 |
|       | Minimum Perimeter Share (Percentage) (option | al)                     |                |                          |               | ~        |   |
|       |                                              |                         |                |                          |               |          |   |
|       | Multicore (optional)                         |                         |                |                          |               |          | ~ |
|       |                                              |                         | OK             | Cancel Envi              | ronments Sho  | v Help > | > |
|       |                                              |                         |                |                          |               |          |   |

Figure 9 ArcGIS toolbox window

| ltem               | Description                                                        |                                                          |                                                                                                    |  |  |  |
|--------------------|--------------------------------------------------------------------|----------------------------------------------------------|----------------------------------------------------------------------------------------------------|--|--|--|
| Input Features     | Select and load the polygon Feature layer to dissolve (shp or gdb) |                                                          |                                                                                                    |  |  |  |
| Output Feature     | Select the Output Feature layer (shp or gdb)                       |                                                          |                                                                                                    |  |  |  |
| Target             | Specify                                                            | Area                                                     | Target a minimum area threshold                                                                                                    |  |  |  |
|                    | Typology                                                           | Field                                                    | Target a minimum attribute value threshold                                                                                                    |  |  |  |
| Order Rule         | Select the                                                         | ID                                                       | Follow IDs order                                                                                                    |  |  |  |
|                    | polygon                                                            | MinMax                                                   | From minimum area/attribute value to maximum                                                                                                    |  |  |  |
|                    | processing                                                         | MaxMin                                                   | From maximum area/attribute value to minimum                                                                                                    |  |  |  |
|                    |                                                                    | Seeds                                                    | Select specific polygons as seeds for the dissolve procedure. Only these polygons will be analysed and processed to meet the area/attribute requirement. |  |  |  |
| Threshold Area     | Set the minim<br>Disabled wher                                     | um area requiremen<br>n "Target" is set to <i>Fi</i>     | t<br><i>eld</i> or when "Order Rule" is set to <i>Seeds</i>                                                                                              |  |  |  |
| Target Field       | Select the attr<br>Disabled when                                   | ribute field to be use<br>n "Target" is set to <i>Aı</i> | d as target<br><i>rea</i> or when "Order Rule" is set to <i>Seeds</i>                                                                                    |  |  |  |
| Threshold<br>Value | Set the minim<br>Disabled when                                     | um attribute value ro<br>n "Target" is set to <i>Aı</i>  | equirement<br><i>rea</i> or when "Order Rule" is set to <i>Seeds</i>                                                                                     |  |  |  |
| Seeds Field        | Select the attr<br>Disabled when                                   | ribute field to be use<br>n "Order Rule" is not :        | d as id for seeds polygons<br>set to <i>Seeds</i>                                                                                                    |  |  |  |
| Seeds Values       | Specify                                                            | Seeds                                                    | Field values of selected polygons as seeds                                                                                                    |  |  |  |
|                    | seeds<br>polygons<br>and their<br>specific<br>thresholds           | Threshold Value                                          | Set the minimum area/attribute value requirement for each seed                                                                                           |  |  |  |
|                    |                                                                    | Unit                                                     | Set the unit of measure for area thresholds<br>Only when "Target" is set to <i>Area</i>                                                                  |  |  |  |
| Dissolve Rule      | Select the                                                         | MinValue                                                 | Minimum area/attribute value                                                                                                    |  |  |  |
|                    | to prioritize                                                      | MaxValue                                                 | Maximum area/attribute value                                                                                                    |  |  |  |
|                    | polygons                                                           | MinDensity                                               | Minimum density of attribute value<br>Only when "Target" is set to <i>Field</i>                                                                          |  |  |  |
|                    |                                                                    | MaxDensity                                               | Maximum density of attribute value<br>Only when "Target" is set to <i>Field</i>                                                                          |  |  |  |
|                    |                                                                    | MaxBorder                                                | Maximum shared border length                                                                                                    |  |  |  |
|                    |                                                                    | MinPerimeter                                             | Minimum dissolved perimeter                                                                                                    |  |  |  |
|                    |                                                                    | MaxCompactness                                           | Maximum dissolved compactness (Area/Perimeter)                                                                                                    |  |  |  |

### Table 2 Toolbox items description

| Update Fields                 | Specify the                                                                                                    | Field                                              | Field names to    | b be updated                                         |  |  |
|-------------------------------|----------------------------------------------------------------------------------------------------|----------------------------------------------------|-------------------|------------------------------------------------------|--|--|
|                               | updated                                                                                                    | Statistic Type                                     | Sum               | Calculate the sum of count values                    |  |  |
|                               | dissolve and                                                                                                    | dissolve and<br>the<br>statistics to<br>be applied | Min               | Keep minimum count value                             |  |  |
|                               | statistics to                                                                                                    |                                                    | Max               | Keep maximum count value                             |  |  |
|                               | be applied                                                                                                    |                                                    | St Dev            | Calculate the standard deviation of all count values |  |  |
|                               |                                                                                                    |                                                    | Mean              | Calculate the average count value                    |  |  |
|                               |                                                                                                    |                                                    | Concatenate       | Concatenate all values as string                     |  |  |
|                               |                                                                                                    |                                                    | First             | Keep first value                                     |  |  |
|                               |                                                                                                    |                                                    | Last              | Keep last value                                      |  |  |
| Target Upper<br>Bound         | Percentage of area/attribute value not to be exceeded during dissolve<br>e.g. Threshold = 200; Target Upper Bound = 20; Adjacent polygons resulting in a total<br>area/attribute value > 240 are excluded |                                                    |                   |                                                      |  |  |
| Bound<br>Adjacency Field      | Select field to bound adjacency only in groups of polygons sharing the same value for the given field                                                                                                    |                                                    |                   |                                                      |  |  |
| Minimum<br>Perimeter<br>Share | Minimum percentage of shared border for both polygons<br>i.e. two adjacent polygons must have the minimum perimeter share with each other to be<br>dissolved                                              |                                                    |                   |                                                      |  |  |
| Multicore                     | Use all availat                                                                                                    | ole machine cores. By                              | / default is dead | ctivated (single core).                              |  |  |

# 3.1 Run the toolbox

Before running the toolbox all required inputs and parameters must be filled. The toolbox performs internal checks to ensure the values are correct. In case of doubt, the help section contains a short description about each field.

| nout Features                                                                                                    |                                                      |                                                     |                             |          |                                                 |
|----------------------------------------------------------------------------------------------------|------------------------------------------------------|-----------------------------------------------------|-----------------------------|----------|-------------------------------------------------|
| Poly sample                                                                                                    |                                                      |                                                     |                             | <b>T</b> | -                                               |
| Dubut Eastura                                                                                                    |                                                      |                                                     |                             |          |                                                 |
|                                                                                                    |                                                      |                                                     |                             |          | -                                               |
| c. ( ory_sample_so.srip                                                                                                    |                                                      |                                                     |                             |          |                                                 |
| Field                                                                                                    |                                                      |                                                     |                             |          |                                                 |
| Order Rule                                                                                                    |                                                      |                                                     |                             |          | *                                               |
| MinMax                                                                                                    |                                                      |                                                     |                             |          | ~                                               |
| Threshold Area                                                                                                    |                                                      |                                                     |                             |          | 1                                               |
|                                                                                                    |                                                      |                                                     | 1 Square Me                 | eters    | ~                                               |
| arget Field                                                                                                    |                                                      |                                                     |                             |          |                                                 |
| P1                                                                                                    |                                                      |                                                     |                             |          | ~                                               |
| Threshold Value                                                                                                    |                                                      |                                                     |                             |          |                                                 |
|                                                                                                    |                                                      |                                                     |                             |          | 500                                             |
| Seeds Field                                                                                                    |                                                      |                                                     |                             |          |                                                 |
| SEZ2011                                                                                                    |                                                      |                                                     |                             |          | ~                                               |
| eeds values (optional)                                                                                                    |                                                      |                                                     |                             |          |                                                 |
|                                                                                                    |                                                      |                                                     |                             |          | 1000                                            |
| Seeds                                                                                                    | Threshold Value                                      |                                                     | Unit (only for Area Target) |          | +                                               |
|                                                                                                    |                                                      |                                                     |                             |          | ×                                               |
|                                                                                                    |                                                      |                                                     |                             |          | ~                                               |
|                                                                                                    |                                                      |                                                     |                             |          | _                                               |
|                                                                                                    |                                                      |                                                     |                             |          | ↑<br>↓                                          |
| K                                                                                                    |                                                      |                                                     |                             | >        | ↑<br>↓                                          |
| <<br>Dissolve Rule<br>MinValue                                                                                                    |                                                      |                                                     |                             | >        | ↑<br>↓                                          |
| <<br>Vissolve Rule<br>MinValue<br>Ipdate Fields (optional)                                                                                                    |                                                      |                                                     |                             | >        | ↑<br>↓                                          |
| <<br>Vissolve Rule<br>MinValue<br>Update Fields (optional)                                                                                                    |                                                      |                                                     |                             | >        |                                                 |
| <<br>Vissolve Rule<br>MinValue<br>Jpdate Fields (optional)<br>Field                                                                                                    |                                                      | Statistic Type                                      |                             | >        | ↑<br>↓<br>~<br>↓                                |
| <<br>Vissolve Rule<br>MinValue<br>Jpdate Fields (optional)<br>Field<br>P2                                                                                                    |                                                      | Statistic Type<br>Sum                               |                             | >        | ↑<br>↓<br>~<br>+                                |
| Vissolve Rule<br>MinValue<br>Jpdate Fields (optional)<br>Field<br>P2<br>P3                                                                                                    |                                                      | Statistic Type<br>Sum<br>Sum                        |                             |          | ↑<br>↓<br>><br>+<br>×                           |
| Vissolve Rule<br>MinValue<br>Jpdate Fields (optional)           Field           P2           P3           SEZ2011                                                                                                    |                                                      | Statistic Type<br>Sum<br>Sum<br>Concatenate         |                             | >        | ↑<br>↓<br>↓<br>↓<br>↓<br>↓                      |
| <      Also and a constraint of the second second s |                                                      | Statistic Type<br>Sum<br>Sum<br>Concatenate<br>Mean |                             | >        | ↑<br>↓<br>~<br>+<br>×<br>↑                      |
| < Constraints of the second second se |                                                      | Statistic Type<br>Sum<br>Sum<br>Concatenate<br>Mean |                             | >        | ↑<br>↓<br>↓<br>↓<br>↓                           |
| < Dissolve Rule Dissolve Rule MinValue Update Fields (optional) Field P2 P3 SEZ2011 Sum_Hectar                                                                                                    |                                                      | Statistic Type<br>Sum<br>Sum<br>Concatenate<br>Mean |                             | >        | ↑<br>↓<br>↓<br>↓<br>★<br>★                      |
| <      Alissolve Rule  MinValue  Update Fields (optional)  Field  P2 P3 SEZ2011 Sum_Hectar                                                                                                    |                                                      | Statistic Type<br>Sum<br>Sum<br>Concatenate<br>Mean |                             | >        | ↑<br>↓<br>↓<br>↓<br>×<br>↓                      |
| <                                                                                                    | of Threshold Value or Area) (opt                     | Statistic Type<br>Sum<br>Sum<br>Concatenate<br>Mean |                             | >        |                                                 |
|                                                                                                    | of Threshold Value or Area) (opt                     | Statistic Type<br>Sum<br>Sum<br>Concatenate<br>Mean |                             | >        | 1<br>1<br>1<br>1<br>1<br>1<br>1<br>1<br>1<br>20 |
|                                                                                                    | of Threshold Value or Area) (opt                     | Statistic Type<br>Sum<br>Sum<br>Concatenate<br>Mean |                             | >        | ↑<br>↓<br>↓<br>↓<br>↓<br>↓                      |
|                                                                                                    | of Threshold Value or Area) (opt                     | Statistic Type<br>Sum<br>Sum<br>Concatenate<br>Mean |                             | >        | ↑<br>↓<br>↓<br>↓<br>↓<br>20                     |
| <                                                                                                    | of Threshold Value or Area) (opt<br>tage) (optional) | Statistic Type<br>Sum<br>Sum<br>Concatenate<br>Mean |                             | >        | ↑<br>↓<br>✓<br>↓<br>×<br>↓<br>20<br>✓<br>10     |

Figure 10 Toolbox setup with all inputs and parameters

If no error messages appears while select the input data and the parameters the user can hit OK and start the computation. The user can follow the run progress by checking the computation logs.

| GHS-SmartDissolve                                                                                                    | x          |
|----------------------------------------------------------------------------------------------------|------------|
| Executing GHS-SmartDissolve                                                                                                    | Cancel     |
|                                                                                                    | << Details |
| Close this dialog when completed successfully                                                                                                    |            |
| <pre>Executing: SmartDissolve Poly_sample c:\Poly_sample_SD.shp Field MinMax "1 SquareMeters" P1 500 SEZ2011 # MinValue<br/>Sum; P3 Sum; SEZ2011 Concatenate; Sum Hectar Mean" 20 COD_REG 10 true<br/>Start Time: Mon Sep 20 12:32:35 2020<br/>Running script SmartDissolve<br/>"C:\Users\scmarce\Documents\SVN\GHSL\pyapps\ArcGIS Toolbox\SmartDissolve Tools\smartdissolve.exe" "P:\ol_ENACT\2017<br/>Mise\SmartDissolve\PROCESS\AGLE calculation\PFT_Polys\Poly_sample.shp" 500 MinValue ('P2','P3','SE22011','Sum_Hec<br/>('sum','sum','concatenate','mean') Target P1 OrderRule MinMax Multiprocessing 8 Output_fn "c:\Poly_sample_SD.shp"<br/>ValueBound 0.2 BoundeAdd; COD_REG MinDorderShare 0.1<br/>GDAL_PATH: C:\Users\scmarce\AppData\Local\Temp\arc37CF\scmarce\mcrCache9.5\smartd0\GHSL_Apps\Libraries\gdal\<br/>\bin<br/>GDAL_DATA: C:\Users\scmarce\AppData\Local\Temp\arc37CF\scmarce\mcrCache9.5\smartd0\GHSL_Apps\Libraries\gdal\<br/>\bin/\structercatercatercatercatercatercatercaterc</pre> | "P2 ^      |

Once the process is completed the windows can be closed and the results can be loaded in ArcGIS or any other GIS to be inspected.

## 4 Standalone executable

The tool is developed as user-friendly ArcGIS toolbox but could also be used as a standalone command line tool. By using the MATLAB compiled core executable it is possible to run the tool without loading it into ArcGIS.

### 4.1 Syntax for GHS-SmartDissolve command line tool

There are three possible syntaxes from command (drive name "X" is not a requirement):

— The minimal syntax:

X:\SmartDissolvePath\> smartdissolve.exe InputFeatures Threshold DissolveRule

— The complete syntax:

```
X:\SmartDissolvePath\> smartdissolve.exe InputFeatures Threshold DissolveRule Fields Rules
```

— The option syntax:

X:\SmartDissolvePath\> smartdissolve.exe InputFeatures Threshold DissolveRule Fields Rules option optionvalues

Table 3 lists all parameters, while Table 4 lists all options and their possible values.

#### smartdissolve.exe InputFeatures Threshold DissolveRule

The minimal syntax dissolves the polygons of the shapefile at the path *InputFeatures*, with area smaller than the area defined as *Threshold* expressed in square metre, following the dissolve rule specified with *DissolveRule*.

#### Example:

```
X:\SmartDissolvePath\> smartdissolve.exe "C:\Poly_sample.shp" 500 MinValue
```

#### Output:

```
C:\Poly_sample_dissolved.shp
```

All polygons below 500 square metres are dissolved with adjacent polygons prioritizing the smallest, until the resulting polygon reaches at least 500 square metres. The output will not retain any attribute of the input layer.

#### smartdissolve.exe InputFeatures Threshold DissolveRule Fields Rules

The complete syntax dissolves the polygons of the shapefile at the path *InputFeatures*, with area smaller than the area defined as *Threshold* expressed in square metre, following the dissolve rule specified with *DissolveRule*. The fields listed in *Field* will be updated according to the rules listed in *Rules* (the two list must have the same length).

#### Example:

```
X:\SmartDissolvePath\> smartdissolve.exe "C:\Poly_sample.shp" 500 MaxBorder
{'P2','P3','SEZ2011','Sum Hectar'} {'sum','sum','concatenate','mean'}
```

#### Output:

C:\Poly\_sample\_dissolved.shp

All polygons below 500 square metres are dissolved with adjacent polygons prioritizing the highest border shares, until the resulting polygon reaches at least 500 square metres. The four attributes 'P2', 'P3', 'SEZ2011' and 'Sum\_Hectar' are updated using 'sum', 'sum', 'concatenate' and 'mean' statistics, respectively.

#### smartdissolve.exe InputFeatures Threshold DissolveRule fields rules option optionvalues

The option syntax dissolves the polygons of the shapefile at the path *InputFeatures*, with area or attribute value (according to *Target* option) smaller than the value defined as *Threshold* (if area, expressed in square metre), following the dissolve rule specified with *DissolveRule*. The fields listed in *Field* will be updated according to the rules listed in *Rules* (the two list must have the same length). In the optional syntax imposing no field to be updated should be explicitly expressed with a pair of empty curly brackets "{} {}". The option syntax uses additional options specified by one or more *option optionvalues* pair arguments (when option is not specified the tool uses the default option as specified in Table 4).

#### Example:

X:\SmartDissolvePath\> smartdissolve.exe "C:\Poly\_sample.shp" [500,1000] MaxCompactness {} {} Target P1 OrderRule Seeds SeedsField SEZ2011 SeedsValues {6326,6322} Output\_fn "C: \Poly\_sample\_SD.shp" ValueBound 0.2 BoundedAdj COD\_REG

#### Output:

C:\Poly\_sample\_SD.shp

The two polygons with field 'SEZ2011' values 6326 and 6322 are dissolved with adjacent polygons prioritizing the maximum resulting compactness, until values of field 'P1' reaches at least 500 and 1000, respectively. Adjacent polygon list is filtered by imposing the same 'COD\_REG' field value of seeds and a maximum resulting field 'P1' value not exceeding the 20% of the threshold (i.e. 510 and 1200 respectively).

| Parameter     | Description                                                                                                    |                                          |                                                      |  |  |  |  |
|---------------|----------------------------------------------------------------------------------------------------|------------------------------------------|------------------------------------------------------|--|--|--|--|
| InputFeatures | Input shapefile full path and filename                                                                                                    |                                          |                                                      |  |  |  |  |
| Threshold     | The minimum area/attribute value requirement (if area, in square metres).<br><i>Target</i> option defines if threshold is set to area (default) or attribute field (see Table 4).<br>If <i>OrderRule</i> option is <i>Seeds</i> , it could be a list in square brackets with a threshold value<br>per seed (e.g. [500, 1000, 852]), with same length as <i>SeedsValue</i> option (see Table 4). |                                          |                                                      |  |  |  |  |
| DissolveRule  | Set the<br>dissolve rule<br>to prioritize                                                                                                    | MinValue                                 | Minimum area/attribute value                         |  |  |  |  |
|               |                                                                                                    | MaxValue                                 | Maximum area/attribute value                         |  |  |  |  |
|               | polygons                                                                                                    | MinDensity                               | Minimum density of attribute value                   |  |  |  |  |
|               |                                                                                                    | MaxDensity                               | Maximum density of attribute value                   |  |  |  |  |
|               |                                                                                                    | MaxBorder                                | Maximum shared border length                         |  |  |  |  |
|               |                                                                                                    | MinPerimeter                             | Minimum dissolved perimeter                          |  |  |  |  |
|               |                                                                                                    | MaxCompactness                           | Maximum dissolved compactness (Area/Perimeter)       |  |  |  |  |
| Field         | List of field nar<br>In option synta:                                                                                                    | mes to be updated<br>x, if empty use { } |                                                      |  |  |  |  |
| Rule          | List of                                                                                                    | Sum                                      | Calculate the sum of count values                    |  |  |  |  |
|               | be calculated                                                                                                    | Min                                      | Keep minimum count value                             |  |  |  |  |
|               | listed in <i>Field</i>                                                                                                    | Мах                                      | Keep maximum count value                             |  |  |  |  |
|               | syntax if                                                                                                    | St Dev                                   | Calculate the standard deviation of all count values |  |  |  |  |
|               | empty use {}                                                                                                    | Mean                                     | Calculate the average count value                    |  |  |  |  |
|               |                                                                                                    | Concatenate                              | Concatenate all values as string                     |  |  |  |  |
|               |                                                                                                    | First                                    | Keep first value                                     |  |  |  |  |
|               |                                                                                                    | Last                                     | Keep last value                                      |  |  |  |  |

Table 3 List and description of input parameters

Table 4 List and description of options

| Option          | Description                                                                                                    |                                                                                                   |                                                                                                    |  |  |  |
|-----------------|----------------------------------------------------------------------------------------------------|---------------------------------------------------------------------------------------------------|----------------------------------------------------------------------------------------------------|--|--|--|
| Target          | Specify                                                                                                    | Area                                                                                              | Target a minimum area threshold (Default)                                                                                                    |  |  |  |
|                 | Typology                                                                                                    | Field                                                                                             | Target a minimum attribute value threshold                                                                                                    |  |  |  |
| OrderRule       | Set the order                                                                                                    | ID                                                                                                | Follow IDs order (Default)                                                                                                    |  |  |  |
|                 | analysis and                                                                                                    | MinMax                                                                                            | From minimum area/attribute vale to maximum                                                                                                    |  |  |  |
|                 | processing                                                                                                    | MaxMin                                                                                            | From maximum area/attribute vale to minimum                                                                                                    |  |  |  |
|                 |                                                                                                    | Seeds                                                                                             | Select specific polygons as seeds for the dissolve procedure. Only these polygons will be analysed and processed to meet the area/attribute requirement. |  |  |  |
| SeedsField      | Attribute field t                                                                                                    | o be used as id for                                                                               | seeds polygons. Default: empty                                                                                                    |  |  |  |
| SeedsValues     | Field values of                                                                                                    | selected polygons a                                                                               | s seeds. Default: empty                                                                                                    |  |  |  |
| ValueBound      | Fraction of area/attribute value not to be exceeded during dissolve. Default: Infinite<br>e.g. Threshold = 200; ValueBound = 0.2; Adjacent polygons resulting in a total<br>area/attribute value > 240 are excluded |                                                                                                   |                                                                                                    |  |  |  |
| BoundedAdj      | Attribute field to bound adjacency only in groups of polygons sharing the same value for the given field. Default: empty                                                                                            |                                                                                                   |                                                                                                    |  |  |  |
| MinBorderShare  | Minimum border share for both polygons. Default: 0<br>i.e. two adjacent polygons must have the minimum perimeter share with each other to<br>be dissolved                                                           |                                                                                                   |                                                                                                    |  |  |  |
| Output_fn       | Output shapefi                                                                                                    | Output shapefile full path and filename. Default: <inputfeatures>'_dissolved.shp'</inputfeatures> |                                                                                                    |  |  |  |
| Multiprocessing | Number of core                                                                                                    | Number of cores the algorithm will use. Default: 1                                                |                                                                                                    |  |  |  |

# 5 Input and Output

### 5.1 Input

The only input necessary to run the tool is a polygon vector file. The ArcGIS toolbox supports both shapefiles (.shp) and vector layers contained into a GeoDataBase (.gdb), while the standalone executable could only work with shapefiles (.shp). There are no particular constrains except having a correct geometry without errors.

### **Box 1** Polygons with intersections

Polygons with intersections are considered adjacent but no border share can be computed. Therefore all settings using border share (MinPerimeter, MaxBorder, MaxCompactness, dissolve rules; MinBorderShare constrain) are affected.

When the algorithm detects intersecting polygons, a warning message will be shown at the end of the execution.

Common GIS repair geometry tools could partially solve these issues.

### 5.2 Output

The GHS-SmartDissolve takes a polygon vector layer in input and exports another polygon vector layer as outputs (Figure 12), where polygons are dissolved according to the tool settings and attribute values are updated according to the selected rules (see section 2.2.1.1 and 4).

Figure 12 The input (green) and the output (red) polygon layers of GHS-SmartDissolve tool targeting a minimum polygon area using the *MaxCompacteness* rule to dissolve polygons.

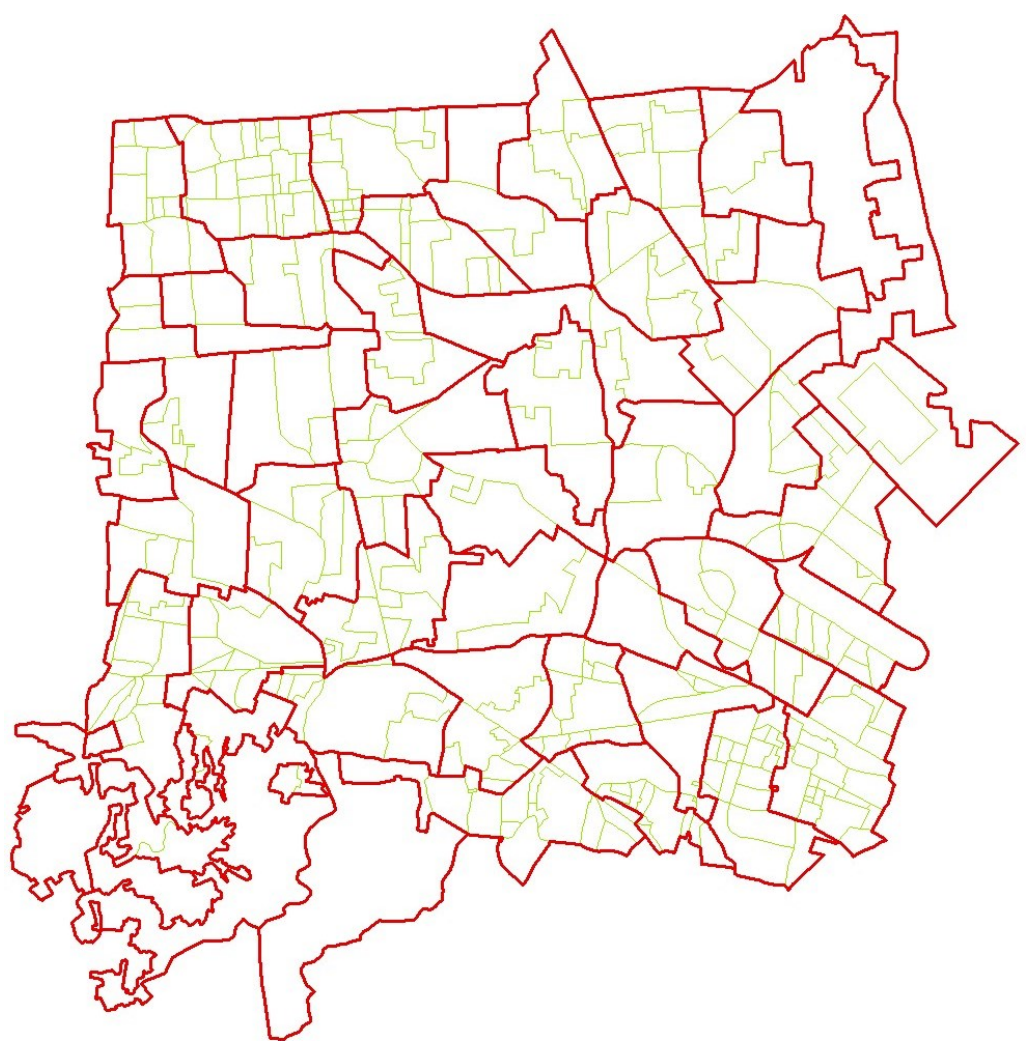

# 6 Conclusion

The GHS-SmartDissolve Tool 2 adds to the family of GHSL open and free tools to enact the "open input, open method, open output" paradigm of the Global Human Settlement Layer framework. With the GHS-SmartDissolve Tool presented in this report the user can enhance dissolve procedures by producing vector layers meeting minimum areal requirements or minimum attribute fields value to solve minimum mapping unit, resolution mismatch between layers, minimum field value unit or spatial uncertainty problems in GISc.

### References

Davis, Bruce Ellsworth. 2001. GIS: A Visual Approach. 2nd ed. Albany, N.Y: Delmar Thomson Learning.

Schiavina, Marcello, and Sérgio Freire. 2017. 'Development of a New and Open Approach to Dissolve Polygons Storing Count Data Based on Areal Threshold'. In *Proc. of the 20th AGILE Conference on Geographic Information Science*, 6. Wageningen, the Netherlands, May 9-12.

# List of boxes

| Box | <b>1</b> Polygons with | intersections | . 1 | 7 |
|-----|------------------------|---------------|-----|---|
|     | <b>_</b>               |               |     | ٠ |

# List of figures

| <b>Figure 1</b> Dissolve spatial operation. Two groups of polygons sharing a common attribute (reds and blues) dissolved and interior geometry is removed                                    | are<br>4 |
|----------------------------------------------------------------------------------------------------|----------|
| Figure 2 Windows installer                                                                                                    | 5        |
| Figure 3 Default installation values                                                                                                    | 6        |
| Figure 4 Installation Complete                                                                                                    | 6        |
| Figure 5 Show ArcToolbox window                                                                                                    | 7        |
| Figure 6 Add toolbox to ArcGIS                                                                                                    | 7        |
| Figure 7 The toolbox pyt file to import in ArcGIS                                                                                                    | 7        |
| Figure 8 Uninstall ArcGIS toolbox from Windows Settings                                                                                                    | 8        |
| Figure 9 ArcGIS toolbox window                                                                                                    | 9        |
| Figure 10 Toolbox setup with all inputs and parameters                                                                                                    | 12       |
| Figure 11 Toolbox running                                                                                                    | 13       |
| <b>Figure 12</b> The input (green) and the output (red) polygon layers of GHS-SmartDissolve tool targeting a minimum polygon area using the <i>MaxCompacteness</i> rule to dissolve polygons | 17       |

# List of tables

| Table 1 System requirements                      | 5  |
|--------------------------------------------------|----|
| Table 2 Toolbox items description                | 10 |
| Table 3 List and description of input parameters | 15 |
| Table 4 List and description of options          | 16 |

#### **GETTING IN TOUCH WITH THE EU**

#### In person

All over the European Union there are hundreds of Europe Direct information centres. You can find the address of the centre nearest you at: <u>https://europa.eu/european-union/contact\_en</u>

#### On the phone or by email

Europe Direct is a service that answers your questions about the European Union. You can contact this service:

- by freephone: 00 800 6 7 8 9 10 11 (certain operators may charge for these calls),
- at the following standard number: +32 22999696, or
- by electronic mail via: <u>https://europa.eu/european-union/contact\_en</u>

#### FINDING INFORMATION ABOUT THE EU

#### Online

Information about the European Union in all the official languages of the EU is available on the Europa website at: <a href="https://europa.eu/european-union/index\_en">https://europa.eu/european-union/index\_en</a>

#### **EU publications**

You can download or order free and priced EU publications from EU Bookshop at: <u>https://publications.europa.eu/en/publications</u>. Multiple copies of free publications may be obtained by contacting Europe Direct or your local information centre (see <u>https://europa.eu/european-union/contact\_en</u>).

The European Commission's science and knowledge service Joint Research Centre

# **JRC Mission**

As the science and knowledge service of the European Commission, the Joint Research Centre's mission is to support EU policies with independent evidence throughout the whole policy cycle.

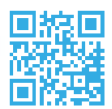

EU Science Hub ec.europa.eu/jrc

ScienceHub

- **f** EU Science Hub Joint Research Centre
- in EU Science, Research and Innovation

EU Science Hub

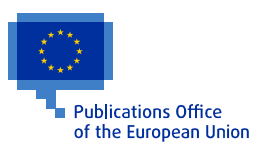

doi:10.2760/572177 ISBN 978-92-76-22750-2